# Facturation matériel LIMA

Documentation utilisateurs

12.10.2021

Dès le 1<sup>er</sup> octobre 2021 ou plus tard selon les cantons, vous devez facturer le matériel LIMA/Migel.

Paramétrage de l'application Sadies Résidents pour facturation avec code LIMA

#### Données de base - Société

Pour ceux qui veulent utiliser l'interface EasyHartmann d'IVF, dans Sadies Résidents – il faut choisir le type d'interface LIMA sous :

Données de base - Société - Interface LIMA

Interface Lima Hartmann Easy MIGeL 🔍

- Hartmann Easy Migel (les EMS vaudois qui passent par la CEESV et qui veulent utiliser l'interface d'IVF Hartmann. Pour le moment, pas de facturation avec code GTIN via la CEESV)
- Hartmann Easy GTIN (les EMS qui ne passent pas par la CEESV et qui veulent utiliser l'interface d'IVF Hartmann)
- o Carefolio GTIN (les EMS qui veulent utiliser l'interface de Carefolio)
- o Pour utiliser l'interface avec Sadies DIR, veuillez nous contacter pour une mise à jour du DIR
- Ceux qui saisissent les prestations manuellement ne doivent rien indiquer dans ce champ

# Création du catalogue de prestations

Dans Données de base – catalogue forfaits – cliquez sur LIMA. Nous avons mis à disposition le catalogue du matériel LIMA dans lequel vous sélectionnez les articles dont vous aurez besoin

- Possibilité de trier par catégorie d'articles
- Sélectionnez les codes Lima qui nous intéressent ☑
- Cliquez sur v pour les intégrer

Ainsi vous retrouverez les prestations souhaitées avec le code LIMA dans l'identification de la prestation dans le catalogue des forfaits.

Le bouton « doc LIMA » vous donne accès au catalogue en pdf.

| C  | atalogues                  |                                                                                                    |              | × |
|----|----------------------------|----------------------------------------------------------------------------------------------------|--------------|---|
|    |                            | <ul> <li>✓</li> <li>✓</li> </ul>                                                                                                    | Doc.<br>LIMA |   |
|    | 15.01.01.00.1              | Moyens absorbants pour l'incontinence moyenne                                                                                                    | 406.50       |   |
|    | 15.01.02.00.1              | Moyens absorbants pour l'incontinence sévère                                                                                                    | 831.00       | - |
|    | 15.01.03.00.1              | Moyens absorbants pour l'incontinence totale Dans les cas spéciaux médicalement<br>fondés (par exemple, troubles du comportement dans le cadre d'une démence.                       | 1'263.20     | 7 |
|    | 15.01.04.00.1              | Produits en cas d'énurésie nocturne : alèses et couches.                                                                                                    | 94.50        |   |
|    | 15.10.01.00.1<br>151001001 | Sonde à usage unique, sans lubrifiant Pour l'utilisation de la sonde, un lubrifiant stérile à<br>instiller dans l'urètre est requis séparément.                                     | 0.86         |   |
|    | 15.10.01.01.1<br>151001011 | Sonde à usage unique, avec embout flexible Pour l'utilisation de la sonde, un lubrifiant<br>stérile à instiller dans l'urètre est requis séparément.                                | 2.03         |   |
|    | 15.10.02.00.1<br>151002001 | Sonde à usage unique, avec moyen auxiliaire (revêtement, gel ou solution) pour la<br>lubrification inclus                                                                           | 3.29         |   |
|    | 15.10.02.01.1<br>151002011 | Sonde à usage unique, avec protection contre la contamination (film/revêtement<br>protecteur ou aide à l'insertion) et moyen auxiliaire (revêtement, gel ou solution) pour la       | 5.00         |   |
|    | 15.10.03.00.1<br>151003001 | Sonde à usage unique avec collecteur d'urine intégré et moyen auxiliaire (revêtement,<br>gel ou solution) pour la lubrification inclus                                              | 6.84         |   |
|    | 15.10.05.00.1<br>151005001 | Sonde à usage unique prête à l'emploi (lubrifiant intégré) La sonde ne nécessite pas de<br>temps de préparation : prête à l'emploi. La couche lubrifiante ne doit pas être activée. | 4.82         |   |
|    | 15.10.06.00.1<br>151006001 | Sonde à usage unique prête à l'emploi (lubrifiant intégré) avec collecteur d'urine intégré                                                                                          | 6.98         |   |
|    | 15.10.07.00.1<br>151007001 | Sonde à usage unique prête à l'emploi (lubrifiant intégré) avec protection contre la<br>contamination (film/revêtement protecteur ou aide à l'insertion)                            | 4.68         |   |
|    | 15.11.01.00.1<br>151101001 | Sonde à ballonnet en latex                                                                                                    | 2.12         |   |
|    | 15.11.03.00.1<br>151103001 | Sonde à ballonnet en latex avec enduit silicone                                                                                                    | 4.14         |   |
|    | 15.11.04.00.1<br>151104001 | Sonde à ballonnet en latex avec enduit silicone, modèle enfants                                                                                                    | 3.02         |   |
|    | 15.11.10.00.1<br>151110001 | Sonde à ballonnet, 100% silicone                                                                                                    | 12.41        |   |
|    | 15.11.11.00.1<br>151111001 | Sonde à ballonnet, 100% silicone, modèle enfants                                                                                                    | 14.22        |   |
|    | 15.11.15.00.1<br>151115001 | Sonde à ballonnet avec seringue                                                                                                    | 10.49        | 1 |
|    | 15.11.20.00.1<br>151120001 | Sonde sus-pubienne                                                                                                    | 50.13        | 1 |
|    |                            | Ajout dans le catalogue prestation                                                                                                    | $\checkmark$ |   |
| En | r : H 🔄 1 sur 56           | 1 🕨 🕬 📉 Filtré Rechercher                                                                                                    |              | 1 |

| œ  |                                       | Catalogu                      | e forfaits                |                    | - 🗆 ×                        |
|----|---------------------------------------|-------------------------------|---------------------------|--------------------|------------------------------|
|    | Catalogue forfaits                    | Choix:                        | •                         | ► ► LIMA           | SORTIE<br><i>≴</i> →         |
| .0 | Forfait: 150101001                    | Libellé : Moyens absorbants p | our l'incontinence moyenr | ne Désactivé: 🗆    | Fact. élec<br>Tarif Position |
|    | N° Compte : 62500 ~                   | Taux TVA:                     | Type :                    | matériel LIMA      | 452 15.01.01.00.1            |
|    | Compte exercice v<br>précédent        | Attestation impôt:            | forfait soin              | Val point % points |                              |
|    | Nature de frais:                      | Code stat 🗸 🗸                 | mpte report soins         | ✓ Nb points        |                              |
|    | Secteur (C/C):                        | Code OSAD:                    | Réduction                 | Nature de frais:   |                              |
|    | Etablissement:                        | Mens/Jour: 🗆                  | ipres jours               |                    | entrée avant                 |
|    |                                       |                               |                           | Limite d'heure     | sortie après                 |
|    | Des le Montant                        | Prix journalier               | Report soins              | Groupes prestation | s                            |
| Ľ  | 01.10.2021 CHF 406.50                 | FR. 406.50                    |                           | ► LIMA             | ~                            |
| 7  | CHF 0.00                              | FR. 0.00                      |                           | *                  | ~                            |
|    |                                       |                               |                           |                    |                              |
|    |                                       |                               |                           |                    |                              |
|    |                                       |                               |                           |                    |                              |
| E  | nr: H 🖪 🖬 🕨 H 🛤 🍢 Aucun filtre 🛛 Recl | hercher                       |                           |                    |                              |
|    |                                       |                               | Changements de prix       |                    |                              |
|    |                                       |                               |                           |                    |                              |

Exemple de prestation LIMA :

Par défaut, les prestations seront imputées dans le compte 62500. Vous pouvez modifier le numéro de compte d'imputation sur chaque prestation.

Vous devez également compléter, corriger le prix unitaire.

# Données de base - Groupe de prestations

Le logiciel Sadies Résident crée le groupe de prestations et affecte les prestations à ces groupes.

| (PB)           | Groupes p             | restations                                                                                                    | – 🗆 ×                                                                                                    |
|----------------|-----------------------|----------------------------------------------------------------------------------------------------|----------------------------------------------------------------------------------------------------|
| Groupes p      | restations Ch         | Dix : LIMA                                                                                                    | SORTIE<br>X→                                                                                                    |
| Libellé: I     | Liste des Prestations | 150101001 : Moyens abso<br>150102001 : Moyens abso<br>150103001 : Moyens abso<br>150104001 : Produits en c<br>LIMA_MIGEL : Articles LIM<br>▶ | vbants pour l'ince v<br>vrbants pour l'ince v<br>vrbants pour l'ince v<br>vrbants pour l'ince v<br>as d'énurésie noc v<br>A avec code Mige v<br>v |
| For H 4 1 curt |                       | Pacharchar                                                                                                    |                                                                                                    |

8/8 Sadies - Facturation matériel Lima

# Création d'un type facture Lima

Données de base – Type facture – dupliquez le type facture qui sert aujourd'hui à facturer les forfaits Opas et renommez le type facture en « Caisse maladie Lima » - puis indiquez le numéro de compte débiteurs (compte collectif) (ex. VD : 10500 CEESV).

Les options cochées pour la facture LIMA sont :

- En-tête détaillée
- Envoi CEESV (pour les EMS VD)
- Impression facture
- Mention date séjour

| ())                                                              |                                                                               |                                                | -                                                                         | Туре                                   | factur | re                              |                                                |          |                                               |                                                         | 04             |                 | × |
|------------------------------------------------------------------|-------------------------------------------------------------------------------|------------------------------------------------|---------------------------------------------------------------------------|----------------------------------------|--------|---------------------------------|------------------------------------------------|----------|-----------------------------------------------|---------------------------------------------------------|----------------|-----------------|---|
| Type fa                                                          | ciure                                                                         |                                                |                                                                           |                                        | •      | •                               | •*                                             |          |                                               |                                                         | SORTIE<br>∦t→  |                 |   |
| Type facture (<br>Compte 1<br>N° d'ordre<br>Rôle<br>Facture Rapp | 2 2 2 2 2 2 2 2 2 2 2 2 2 2 2 2 2 2 2                                         | Terration Forfa                                | Extrait de c<br>Sans hist<br>BVR->ré<br>ait CM sur pier<br>ixtrait de com | ompte  orique  sident  fact.  pte Logo | Psace  | Entête<br>sur 2èm<br>Pas<br>Env | détaillée<br>e facture<br>de congé<br>oi CEESV |          | Impression<br>Mention dat<br>Pas dat<br>Indic | n facture ☑<br>te séjour ☑<br>ns récap □<br>cation CM □ | Cycle facturat | ion<br>édecin [ |   |
| Entête:                                                          | EMS les F<br>Av. des Baume<br>1020 Renens<br>Tél: 021.631.1<br>N° concordat : | lamboya<br>Hes 13<br>\$<br>5.90<br>: L 7199.99 | ints                                                                      |                                        |        |                                 |                                                | Entête l | e Iban: []                                    | H213000000                                              | 1120187803     |                 |   |
| Pied:                                                            |                                                                               |                                                |                                                                           |                                        |        |                                 |                                                |          |                                               | Payable                                                 | à: jour        | s               |   |

Les EMS vaudois qui n'auraient pas encore corrigés l'adresse de la CEESV dans l'entête peuvent le faire sur les types factures concernés.

Exemple EMS vaudois :

| P                                                                                                    |                                                                                                    | Type factu                                                        | ire                                                                        |                                                                                                    | – 🗆 ×                                                                                           |
|----------------------------------------------------------------------------------------------------|----------------------------------------------------------------------------------------------------|-------------------------------------------------------------------|----------------------------------------------------------------------------|----------------------------------------------------------------------------------------------------|-------------------------------------------------------------------------------------------------|
| Type facture                                                                                                    | <b></b>                                                                                                    | •                                                                 | • •*                                                                       |                                                                                                    | SORTIE<br>                                                                                      |
| Type facture Caisse mailadi       Comple 10500       N° d'ordre       2       Bôle       Facture Rappel 1       Entête:       CONTRALE:       Entête:       CONDES       CODES       Pondation L       1020 Renen | Lima Extraît de c<br>Sans hist<br>BVR->ré<br>Z Rappel 3 Extraît de com<br>7ENCAISSEMENT DES<br>INFISSANTARE VAUDOS<br>IOP. CERY 1008 PRILLY<br>(-X CONCORDAT D 742222<br>IS Flamboyants<br>e) | ompte Psac<br>torique Psac<br>sistent data<br>d fact<br>ppte Logo | Entête détailée 🤄<br>sur 2ème facture 🛛<br>Pas de congé 🗌<br>Envoi CEESV 🖓 | Impression facture 9<br>Mention date séjour 9<br>Pas dans récap 1<br>Indication CM 1<br>Indication CM 1<br>RCode Ibans<br>Payable | Cycle facturation       □       Indication médecin :       Arrondi       ✓       a:       jours |
| For: Id 4 (4 sur 10 ) > >                                                                                                    | 1 M Z. Aurum filtre R                                                                                                    | chercher                                                          |                                                                            |                                                                                                    |                                                                                                 |

# Paramétrage des types séjours

Une fois les éléments ci-dessus définis, il est possible de créer, pour chaque type séjour, un nouveau payeur qui facturera les prestations LIMA à chaque résident.

- Type séjour suivant : vous permet de choisir sur quel type séjour vous souhaitez ajouter un payeur
- Facture suivante : vous permet, sur le type séjour, de créer un nouveau payeur. Descendre jusqu'à ce que l'on vous propose un payeur vide

Données de base – type séjour – sélectionner le type séjour que l'on veut – ajouter un payeur (bouton « Facture suivante »).

- Type payeur : « Caisse »

C

- Type facture : Caisse maladie LIMA
- Groupe de prestations : LIMA ou « LIMA\_GTIN » si saisie via interface GTIN

| é: [<br>s: [ | Long-séjour<br>Débiteur CdP<br>10500 		20100<br>Sans CDP: [] | Type de cas<br>Classe séjour<br>Catégorie d'assuré<br>Compte débiteur report soins | Long séjour     Chambre commune     Adulte canton     Liste | e d'attente: | suivant  | _               |
|--------------|--------------------------------------------------------------|------------------------------------------------------------------------------------|-------------------------------------------------------------|--------------|----------|-----------------|
|              | Type de payeur<br>・ ・ Caisse し Adresse し I                   | Pensionnaire Caisse r                                                              | facture Caisse                                              | par défaut   |          | factu<br>suivar |
| F            | Prise en charge Forfaits :                                   | Règle                                                                              |                                                             | Dès le       |          |                 |
| P            |                                                              | ~                                                                                  |                                                             | ~            | - EN     |                 |
|              |                                                              |                                                                                    |                                                             |              |          | -               |
|              | Prise en charge prestation                                   | IS Groupes                                                                         |                                                             | Desie        | ~ 1      | _               |
|              | Prise en charge prestation                                   | s Groupes                                                                          | ~                                                           | Ues le       | <u> </u> |                 |

- Ajouter le type le nouveau payeur à tous les résidents présent en cliquant sur
- Ajouter le groupe de prestation LIMA au nouveau payeur de tous les résidents en cliquant sur

### Compléter les données payeurs

Sur chaque résident vous devrez compléter les informations de l'assurance maladie. Pour ce faire, vous pouvez « reprendre » les informations de caisse maladie trouvées sur le même résident en cliquant sur « reprise », puis sur flèche de la ligne sélectionnée. Dans cet exemple, la 1er, 3ème ou 4ème ligne.

| ø                                                                                                    | р                                                                 | ayeurs                                                                    |                                              | – 🗆 ×              |
|----------------------------------------------------------------------------------------------------|-------------------------------------------------------------------|---------------------------------------------------------------------------|----------------------------------------------|--------------------|
| 263 DUPONT Jocelyne         Type de payeur       T            • Caisse         • Adresse         • Pensionnaire         • Caisse:         • Nom:         • Réf. pens.:         • Modèle:         • Modèle:         • Modèle:         • Modèle:         • Modèle:         • Modèle:         • Modèle:         • Modèle:         • Modèle:         • Other the set of the set of the se | 263 1 1580 lun<br>ype facture:<br>aisse maladie LIMA v<br>reprise | di, 11 octobre 2021 Accès au<br>Historique<br>des<br>factures<br>Echéance | compte débiteur                              | SORTIE ⊯⊓T<br>Land |
| EMail dest:<br>Blocage ]<br>BlC: ] IBAN : ]<br>K LSV Clearing : ] Date ]                                                                                                    | Reprise payeurs                                                   |                                                                           |                                              | <b>₽</b> •         |
| Prise en charge Forfaits : montant Ri                                                                                                    | VISANA  O DUPONT Jocelyne                                         | 1.028.576.77                                                              | 80756015550027037413 30.06.2020              |                    |
| -                                                                                                    | 12 VISANA<br>12 VISANA                                            | 1.028.576.77                                                              | 80756015550027037413<br>80756015550027037413 | 30.06.2020         |
|                                                                                                    |                                                                   | Drastations prises en cha                                                 | rae Débutet fin validité                     | ,                  |
|                                                                                                    | <u></u>                                                           | LIMA                                                                      |                                              |                    |
| Facture sans règlement : O Extrait de compte s                                                                                                    | ans solde précedent: ()                                           |                                                                           |                                              |                    |

# Saisie des prestations

#### Saisie des prestations directement dans Sadies Résidents

Dans saisie des variables, vous pouvez saisir les prestations sur le groupe LIMA.

|   | pe          |           | Prestations complémentaires                                              |               |          | _              | ×          |
|---|-------------|-----------|--------------------------------------------------------------------------|---------------|----------|----------------|------------|
|   |             | 26        | 3 DUPONT Jocelyne                                                        |               | lundi, 1 | 1 octobre 2021 |            |
|   | Séjour du : | au        | Saisie selon groupe:                                                     |               |          | <b>SO</b>      | RTIE<br>≹→ |
|   | Date        | Psac      |                                                                          | Prix unitaire | Qte      | Médecin        | Chaîn.     |
| Γ | 31-oct21    | 150103001 | V Moyens absorbants pour l'incontinence totaleDans                       | Fr. 5.00      | 1        |                | ~ 🗆        |
|   |             |           |                                                                          |               |          |                |            |
| Γ | 31-oct21    | 150104001 | <ul> <li>Produits en cas d'énurésie nocturne : alèses et couc</li> </ul> | Fr. 6.00      | 1        |                | ~ 🗆        |
|   |             |           |                                                                          |               |          |                |            |
| Γ | 31-oct21    | 150101001 | <ul> <li>Moyens absorbants pour l'incontinence moyenne</li> </ul>        | Fr. 7.00      | 1        |                | ~          |
|   |             | •         |                                                                          | •             |          |                |            |
| Π | 31-oct21    |           | ~                                                                        |               | 1        |                | ~ 🗆        |
|   |             |           |                                                                          |               |          |                |            |

Vous pouvez ensuite facturer vos prestations selon votre processus habituel.

Pour les établissements utilisant une interface externe, vous pouvez accéder à l'écran d'intégration dans le ruban Utilitaires – Importation LIMA.

|   | ۵.         | 5.     | -   | Ŧ           |               |                         |                     |                      |                 |          |      | Gesti               | on des pensionnaires            |
|---|------------|--------|-----|-------------|---------------|-------------------------|---------------------|----------------------|-----------------|----------|------|---------------------|---------------------------------|
|   | FICHIER    | Gestio | les | résidents   | Courriers     | Listes et statistiques  | Données de base     | Données fixes        | Utilitaires     | Edition  | ?    |                     |                                 |
|   |            |        | 7   | 📐 Raz Im    | nput CdP      | Correction type débiteu | r pour factures     | Création pmt en atte | nte pour les SA | N 🗄 Opti | ions |                     | 🖶 Imprimer                      |
|   | monimont   |        |     | 👆 📐 Raz Im  | put Débiteurs | Extourne année          |                     | Mise à jour pmt en a | ttente          | 🔛 Table  | es   | Utilizatours Mot da | 🕞 Configuration de l'imprimante |
| 1 | code barre |        | 1A  | Transfert o | lébiteur      | is Suppression établiss | ements non utilisés | Compléments          |                 |          |      | passe               | 😳 Fermer                        |
|   |            |        |     |             |               | Utilitaires             |                     |                      |                 | Table    | × 5  | Sécurité            |                                 |

Vous sélectionner votre fichier d'interface et intégrer les prestations :

| Q        |                                                           |                      | Importation LIMA        |                 | - 🗆 ×       |
|----------|-----------------------------------------------------------|----------------------|-------------------------|-----------------|-------------|
|          | Chargement des données                                    |                      |                         |                 |             |
| <b> </b> | Résident                                                  | Article              | Code caisse maladie Otr | e Montant       |             |
|          | 12 JORDAN Simone LIMA_GTIN<br>25 ZSUFFA Georges LIMA GTIN |                      | Vala Clean Z 21 x 25 cm | 7611600876518   | 6 6.14 CHF  |
|          |                                                           |                      | MoliCare Mobile 6 L     | 4052199275451   | 1 23.69 CHF |
|          | 7 DUCRET Claude LIMA_GTIN                                 |                      | MoliCare Mobile 6 L     | 4052199275451   | 1 23.69 CHF |
|          |                                                           |                      |                         | Transfert en fa | acturation  |
|          |                                                           |                      | 2                       |                 | ¥           |
| Enr:     | H I sur 3 I H H K Auc                                     | un filtre Rechercher |                         |                 |             |

Vous pouvez ensuite facturer vos prestations selon votre processus habituel.

### Correction montant du financement résiduel

#### Données de base – catalogue forfait

Les établissements qui comptabilisent le montant du financement résiduel depuis Sadies Résidents, il y a lieu de modifier ceux-ci dès le 1er octobre 2021.

#### Exemple pour le forfait Opas classe 10

| 00  | ,                                                    | Catalogue forfaits        |                           | – 🗆 ×                        |
|-----|------------------------------------------------------|---------------------------|---------------------------|------------------------------|
|     | Catalogue forfaits                                   | Choix:                    | ↓         ▶+         LIMA | SORTIE<br>L∱ →               |
|     | Forfait: 010                                         | Libellé : Forfait OPAS 10 | Désactivé:                | Fact. élec<br>Tarif Position |
|     | N° Compte : 60710 🗸                                  | Taux TVA:                 | Type : forfait journalier |                              |
|     | Compte exercice                                      | Attestation impôt:        | forfait soins 🗹 OPAS10    | Val point % points           |
|     | Nature de frais:                                     | Code stat                 | Compte report soins 60716 | ✓ Nb points                  |
|     | Secteur (C/C):                                       | Code OSAD: Réduction      | Nature de frais:          |                              |
|     | Etablissement:                                       | Mens/Jour:                |                           | entrée avant                 |
|     |                                                      |                           | Limite d'heure            | sortie après                 |
|     | Dés le Montant                                       | Prix journalier Report so | ins Groupes prestations   | 5                            |
|     | 01.07.2019 90.00 fr.                                 | FR. 90.00 46.6            |                           | ~                            |
|     | 01.01.2020 96.00 fr.                                 | FR. 96.00 35.7            |                           |                              |
|     | 01.01.2021 96.00 fr.                                 | FR. 96.00 38.65           |                           |                              |
|     | ▶ 01.10.2021 96.00 fr.                               | FR. 96.00 35.55           |                           |                              |
| ∣₩  | * 0.00 ft.                                           | TR. 0.00                  |                           |                              |
|     | Enci Id d Stur 5 b bl b <sup>25</sup> X Augus filtra | rhercher                  | × .                       |                              |
| Enr |                                                      | Changeme                  | ents de prix              |                              |

Le support logiciel reste à disposition pour toute assistance complémentaire.

Sadies SA